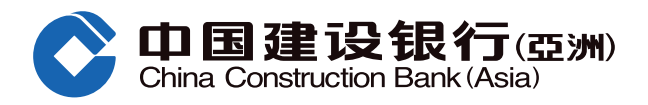

## ● 步驟1:登入建行(亞洲)網上銀行「信用卡」頁面>選擇「簽賬分期」

| 個人客戶   |                             |      |         | 简        | 本 / English 客戶指ī | 南常見問題 | 🕽 設置 📋 退出網鎖 |
|--------|-----------------------------|------|---------|----------|------------------|-------|-------------|
|        | 设银行(亞洲<br>ction Bank (Asia) | )    |         |          |                  |       |             |
| 首頁     | 我的戶口                        | 轉賬匯  | 款 投資理財  | 信用卡      | 個人貸款             | 保險服務  | 生活服務        |
| 小最近使用  | 簽賬分期                        | 保險計劃 | 分期交易查詢  | 保險計劃申請狀況 | 信用額套現分期          |       |             |
| 查詢     | 還款                          |      | 分期貸款/提現 | 申請信用卡    | 專享禮遇             |       | \$ Estate   |
| 余室百    | 鍵環款                         |      | 信用麵套現分期 | 申請       | 查詢積分             | €     | £ . / . v   |
| 本期結單   | 還款                          |      | 簽賬分期    | 確認新卡     | 專享禮遇及優           | 惠     | ¥ A S C T   |
| 歷史結單   | 自動還款                        |      | 分期交易查詢  | 申請進度查詢   | 保險計劃             |       |             |
| 交易紀錄   | 自動還款                        | 申请状况 | 免息智快轉賬  |          | 保險計劃申請           | 狀況    |             |
| 重發結單   |                             |      |         |          | 賞即飛天地            | _     |             |
| 電子結單   |                             |      |         |          |                  |       |             |
| 管理     |                             |      |         |          |                  |       |             |
| 信用額度   |                             |      |         |          |                  |       |             |
| 提款密碼設置 |                             |      |         |          |                  |       |             |
| 海外提款設置 |                             |      |         |          |                  |       |             |
| 表格及條款  |                             |      |         |          |                  |       |             |
|        |                             |      |         |          |                  |       |             |

## 2 步驟2:a. 選擇信用卡號碼

**b.** 然後請按「下一步」

|                                                              | ▲ 個人客戶                                                                                                    |
|--------------------------------------------------------------|----------------------------------------------------------------------------------------------------|
|                                                              | ・         ・         ・                                                                                                    |
|                                                              | 常用功能<br>戶口查詢<br>直閱電子賬<br>分幣匯率<br>外幣匯率<br>」<br>解賬<br>」<br>解賬<br>」<br>證券買賣<br>」<br>。<br>数賬<br>」<br>定<br>。<br>案賬<br>。<br>業<br>一<br>一<br>一<br>一<br>一<br>一<br>一<br>一<br>一<br>一<br>一<br>一<br>一 |
| 展<br>开<br><i>&gt;</i> >                                      | ▲ 信用卡> 分期貸款/提現> 簽賬分期                                                                                                    |
| 分期貸款/提<br>● 信用額套現                                            | xxx/J/#      1 選擇信用卡卡號 > ② 填寫簽賬分期申請信息 > ③ 選擇分期期數 > ④ 預覽及聲明 > ⑤ 確認                                                                                                    |
| <ul> <li></li></ul>                                          | 請選擇信用卡<br>● 信用卡號碼 43650568×××××× 建行(亞洲) Visa ∨                                                                                                    |
| <ul> <li>入志首(X時級)</li> <li>最近使用功能</li> <li>① 簽賬分期</li> </ul> | ●<br>下一步                                                                                                    |

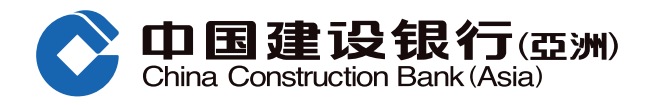

## 5 步驟3:輸入申請詳情:a.選擇「結欠種類」(未出月結單/已出月結單)

**b.** 輸入申請金額

c. 然後請按「下一步」

| 展<br>开<br>》        | ▲ 信用卡> 分期貸款/提現> 簽賬分期                                 |
|--------------------|------------------------------------------------------|
| 分期貸款/提             | 簽賬分期                                                 |
| ) 信用額套現            | ① 選擇信用卡卡號 〉 2 填寫簽賬分期申請信息 〉 3 選擇分期期數 〉 4 預覽及聲明 〉 5 確認 |
| ) 簽賬分期             | 填寫簽賬分期申請信息                                           |
| ● 分期交易查詢           | 信用卡號碼 43650568 XXXXXXXX                              |
| ● 免息智快轉賬<br>最近使用功能 | a<br>結欠種類<br>未出月結單結欠                                 |
| 3 簽賬分期             | 可申請最高金額 HKD50000.00                                  |
|                    | 可申請最低金額 HKD1000.00                                   |
|                    | 申請金額(須為整數) 10,000                                    |
|                    | ○ 上一步                                                |

#### ④ 步驟4:輸入申請詳情:a. 選擇「分期期數」(6/12/18/24/36/48/60)

**b.** 然後請按「下一步」

| 展开                                             | ▲ 信用卡> 分期貸款/提現> 簽賬分期                                 |
|------------------------------------------------|------------------------------------------------------|
| 分期貸款/提                                         | 簽賬分期                                                 |
| ● 信用額套現…                                       | ① 選擇信用卡卡號 > ② 填寫簽賬分期申請信息 > ③ 選擇分期期數 > ④ 預覽及聲明 > ⑤ 確認 |
| ● 簽賬分期                                         | 簽賬分期申請信息                                             |
| <ul> <li>○ 分期交易查詢</li> <li>○ 会自知地芽問</li> </ul> | 信用卡號碼 43650568 XXXXXXXX                              |
| <ul><li>● 兄息省代轉版</li><li>最近使用功能</li></ul>      | 結欠種類 未出月結單結欠                                         |
| ◎ 簽賬分期                                         | 可申請最高金額 HKD50000.00                                  |
|                                                | 申請金額 HKD10000                                        |
|                                                | 請選擇分期期數                                              |
|                                                | 分期期數 18個月 ~                                          |
|                                                | 每月優惠利率 0.42%                                         |
|                                                |                                                      |

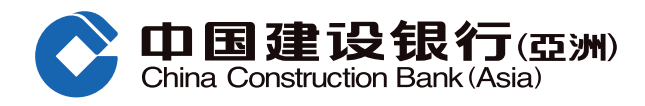

## 5 步驟5:a. 預覽申請詳情並同意有關條約及細則

**b.** 然後請按「確認」

| 簽賬分期                                                                                                    |                  |             |             |  |
|----------------------------------------------------------------------------------------------------|------------------|-------------|-------------|--|
| ① 選擇信用卡卡號 > ② 填寫簽賬分期申請信息 > ③ 選擇分期期數 > ④ 預覽及聲明 > ⑤ 確認                                                                                                    |                  |             |             |  |
| 請確認以下交易信息                                                                                                    |                  |             |             |  |
| 信用卡號碼                                                                                                    | 43650568 xxxxxxx | 結欠種類        | 未出月結單結欠     |  |
| 可申請最高金額                                                                                                    | HKD 50000.00     | 可申請最低金額     | HKD 1000.00 |  |
| 申請金額                                                                                                    | HKD 10000        | 分期期數        | 18個月        |  |
| 每月優惠利率                                                                                                    | 0.42%            | 實際年利率 (APR) | 9.75%       |  |
| 每月還款金額                                                                                                    | HKD 597.56       | 全期利息總額      | HKD 756     |  |
| 1.本人已細閱,明白及同意(i)中國建設銀行(亞洲)信用卡「越簽越FUN」簽賬分期計劃的條款及細則、分期貸款產品資料概要及提前清還說明例子及常見問題;(ii)有關個人資料(私隱)條例之客戶通告。<br>2.本人名下的信用卡/貸款從沒有因欠帳而被取消。<br>3.本人現在並沒有超過30日逾期歸還任何貸款。<br>4.本人從沒有被宣佈破產令,亦未有申請或意圖申請破產。<br>5.本人確認本申請表格上所提供的資料全部確實無訛,本人並授權貴行可以以任何貴行所選擇的方式確認或審查該資料及本人的信貸記録。<br>請 按此參閱中國建設銀行(亞洲)股份有限公司之有關個人資料(私隱)條例之客戶通告<br>確認<br>上一步<br>· 我們的實際年利率("APR")之計算方法以雪港銀行公會所提供之計算方法作依據,並已約至小數點後兩個位。實際年利率是一個參考利率,以年化<br>利率展示出包括銀行產品的基本利率及其他適用的費用與收費。 |                  |             |             |  |

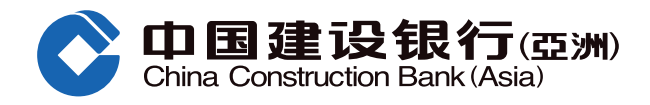

## ❻ 步驟6:確認申請提交成功

| Ĥ<br>≫   | ▲ 信用卡> 分期貸款/提明 | 3> 簽賬分期                            |             |             |
|----------|----------------|------------------------------------|-------------|-------------|
| 分期貸款/提   | <b></b>        |                                    |             |             |
| ● 信用額套現  | ① 選擇信用卡卡號      | > ② 填寫簽賬分期申請信息 > ③ 選               | 擇分期期數 〉 ④ 預 | 寛及聲明 〉 5 確認 |
| D 簽賬分期   |                |                                    |             |             |
| ● 分期交易查詢 |                |                                    |             |             |
| ◎ 免息智快轉賬 |                | - <i>4.6 M</i> 7 1 - 7 1 + 1 - 6 + |             |             |
| 最近使用功能   |                | 的發版分期申請已被接納                        |             |             |
| ◎ 簽賬分期   |                |                                    |             |             |
|          |                |                                    |             |             |
|          | 信用卡號碼          | 43650568xxxxxxx                    | 結欠種類        | 未出月結單結欠     |
|          | 可申請最高金額        | HKD 50000.00                       | 可申請最低金額     | HKD 1000.00 |
|          | 申請金額           | HKD 10000                          | 分期期數        | 18個月        |
|          | 每月優惠利率         | 0.42%                              | 實際年利率 (APR) | 9.75%       |
|          | 每月還款金額         | HKD 597.56                         | 全期利息總額      | HKD 756     |
|          |                |                                    |             |             |
|          |                |                                    |             |             |
|          |                |                                    |             |             |

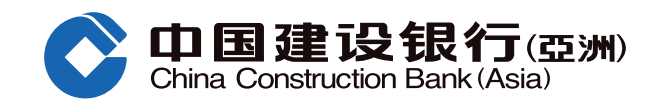

## 手機銀行簽賬分期申請步驟

#### ● 步驟1:登入建行(亞洲)手機銀行 「信用卡」頁面 > 快捷鍵

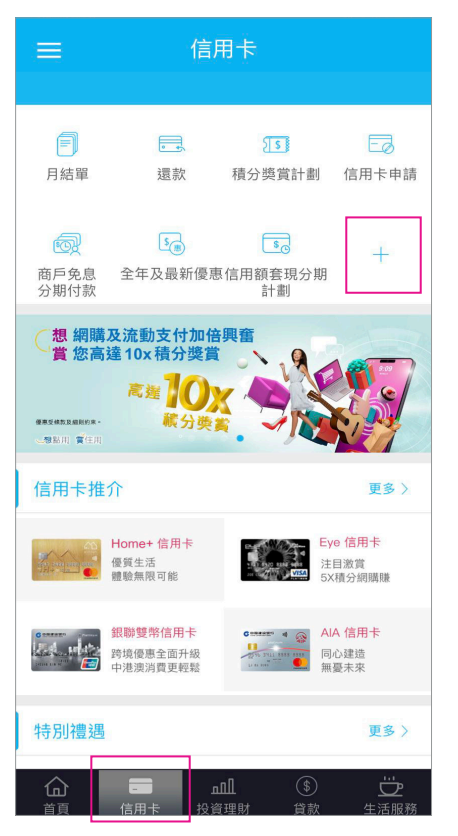

2 步驟2:a. 選擇第2頁 b. 選擇「簽賬分期」

## F • Eø 5 月結單 還款 積分獎賞計劃 信用卡申請 **1** \$ \$0 商戶免息 分期付款 全年及最新優惠信用額套現分期 計劃 F 6 -- / 簽賬分期 辦卡谁度 確認新卡 文件上載 • 拖曳您需要添加的功能按鈕到白色區域

# 選擇信用卡卡號 建行 (亞洲) 銀聯雙幣白金卡 6226-7601-xxxx-xxxx 信用卡號碼 借定唔借?還得到先好借! 下一步

#### 4 步驟4:輸入申請詳情

- a. 選擇「結欠種類」
- (已出月結單/未出月結單)
- b. 輸入申請金額
- c. 然後請按「下一步」

| Κ                                                    | 簽賬分期                                                     |
|------------------------------------------------------|----------------------------------------------------------|
| 請填寫簽賬分期申                                             | 請信息                                                      |
| 信用卡號碼                                                | 建行 (亞洲) 銀聯雙幣白金卡<br>6226-7601-xxxx-xxxx                   |
| a<br>結欠種類                                            | 已出月結單 >                                                  |
| 可申請最高金額                                              | 港元 1,137.59                                              |
| 可申請最低金額                                              | 港元 1,000.00                                              |
| 申請金額                                                 | 請輸入                                                      |
| 註:<br>1.可申請最高金額<br>頭示之金額為合資<br>交易請參閱條款及<br>借定唔借?還得到5 | 格根據閣下選擇的結欠種類顯示,<br>格的簽賬金額總數。有關之合資格<br>細則。<br><b>5好借!</b> |
| C                                                    | 下一步                                                      |

#### 5 步驟5:輸入申請詳情 a. 選擇 「分期期數」 (6/12/18/24/36/48/60) b. 然後請按「下一步」

| <                                                                                        | 簽賬分期                                   |  |  |  |
|------------------------------------------------------------------------------------------|----------------------------------------|--|--|--|
| 請填寫簽賬分期申                                                                                 | 請信息                                    |  |  |  |
| 信用卡號碼                                                                                    | 建行 (亞洲) 銀聯雙幣白金卡<br>6226-7601-xxxx-xxxx |  |  |  |
| 結欠種類                                                                                     | 已出月結單                                  |  |  |  |
| 可申請最高金額                                                                                  | 港元 1,137.59                            |  |  |  |
| 可申請最低金額                                                                                  | 港元 1,000.00                            |  |  |  |
| 申請金額                                                                                     | 港元 1,000.00                            |  |  |  |
| 請選擇分期期數                                                                                  |                                        |  |  |  |
| 分期期數                                                                                     | 12 >                                   |  |  |  |
| 每月優惠利率                                                                                   | 0.50%                                  |  |  |  |
| 註:<br>1.可申請最高金額將根據閣下選擇的結欠種類顯示,<br>顯示之金額為合資格的發賬金額總數。有關之合資格<br>交易請參閱條款及細則。<br>借定唔借?還得到先好借! |                                        |  |  |  |
|                                                                                          | 下一步                                    |  |  |  |

#### 3 步驟3:a. 選擇信用卡號碼 b. 然後請按「下一步」

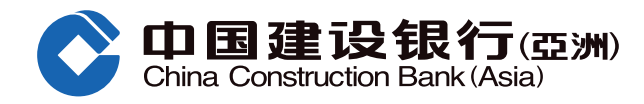

## 手機銀行簽賬分期申請步驟

#### ● 步驟6:預覽申請詳情及瀏覽並同意 有關條約及細則,然後 請按「確認」

| <                                                                                                    | 簽賬分期                                                                                                    |
|----------------------------------------------------------------------------------------------------|----------------------------------------------------------------------------------------------------|
| 請確認以下交易信                                                                                                    | 息                                                                                                    |
| 信用卡號碼                                                                                                    | 建行 (亞洲) 銀聯雙幣白金卡<br>6226-7601-xxxx-xxxx                                                                                                    |
| 結欠種類                                                                                                    | 已出月結單                                                                                                    |
| 可申請最高金額                                                                                                    | 港元 1,137.59                                                                                                    |
| 可申請最低金額                                                                                                    | 港元 1,000.00                                                                                                    |
| 申請金額                                                                                                    | 港元 1,000.00                                                                                                    |
| 分期期數                                                                                                    | 12                                                                                                    |
| 每月優惠利率                                                                                                    | 0.50%                                                                                                    |
| 實際年利率<br>(APR)                                                                                                    | 11.46%                                                                                                    |
| 每月還款金額                                                                                                    | 港元 88.33                                                                                                    |
| 全期利息總額                                                                                                    | 港元 60.00                                                                                                    |
| 請參閱: 1.「越簽越FUN」相理。 2.中國建設銀行 資料(私隱)條例 2.中國建設銀行 資料(私隱)條例 2.小人用「資源」。 1.小人用「資源」。 4.小人用「資源」。 3.本。人及現金品名下在並 約.本。人人現代資料的 3.本。人人現代資料的 3.本。人人現代資料的 3.本。人人現代資料的 5.計 1.我们會仍在並 4.本確確確及方式 記 5.計 1.我们會位也還。最会認定了。 意意又能 5.許不確認。 5.許不確認。 5.許不確認。 5.許不確認。 5.許不確認。 5.許不確認。 5.許不確認。 5.許不確認。 5.許不確認。 5.許不確認。 5.許不確認。 5.許不確認。 5.許不確認。 5.許不確認。 5.許不確認。 5.許不確認。 5.許不確認。 5.許不確認。 5.許不確認。 5.許不確認。 5.許不確認。 5.許不確認。 5.許不確認。 5.許不確認。 5.許不確認。 5.許不確認。 5.許不確認。 5.許不能。 5.許不確認。 5.許不能。 5.許不能。 5.許能。 5.許能。 | 發賬分期計劃的條款及細則、分<br>要及提前清違說明例子、常見間<br>(亞洲)股份有限公司之有關個人<br>(容戶通告。<br>本人確認及聲明<br>,明白及同意(n)中國建設銀行(亞<br>感分期計劃的條款及細則及(ii)有<br>概要及提前清還說明例子。<br>信用卡/貸款從沒有因久賬而被取<br>沒有超過30日逾期歸還任何貸<br>接獲破產令,亦未有申請或意圖<br>申請表格上所提供的資料全部確<br>"本人並授權貴行可以任何貴行<br>確認或審查該資料及本人的信貸<br>即率("APR")之計算方法以香港銀<br>片類字方法作依據,並已約至小數點<br>毛利率是一個參考利率,以年化利<br>行產品的基本利率及其他適用的費<br>副將根據閣下選擇的結欠種類顯<br>為資格的發賬金額總數。有關之<br>1%款次Ampl。<br>時利表記人類和一次 |
|                                                                                                    | 確認                                                                                                    |

⑦ 步驟7∶確認申請提交成功

|   |           | ☆主員                                    | Į |
|---|-----------|----------------------------------------|---|
|   | (         |                                        |   |
|   |           | $\checkmark$                           |   |
| 割 | 下的簽賬分     | 》期申請已被接納                               | 0 |
|   | 信用卡號碼     | 建行 (亞洲) 銀聯雙幣白金卡<br>6226-7601-xxxx-xxxx |   |
|   | 結欠種類      | 已出月結單                                  |   |
|   | 可申請最高金額   | 港元 1,137.59                            |   |
|   | 可申請最低金額   | 港元 1,000.00                            |   |
|   | 申請金額      | 港元 1,000.00                            |   |
|   | 分期期數      | 12                                     |   |
|   | 每月優惠利率    | 0.50%                                  |   |
|   | 實際年利率 (AP | R) 11.46%                              |   |
|   | 全期利息總額    | 港元 60.00                               |   |
|   | 每月還款金額    | 港元 88.33                               |   |
|   |           |                                        |   |